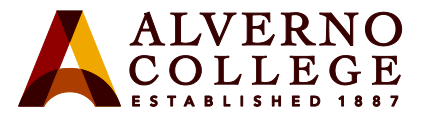

## Registering for Multi-factor Authentication (MFA) and Self-Service Password Reset (SSPR)

| Task                                                                                                    | Screen Shot                                                                                                    |
|----------------------------------------------------------------------------------------------------|----------------------------------------------------------------------------------------------------|
| <ol> <li>Open a web browser and navigate to<br/>outlook.com. Sign in with your<br/><u>username@alverno.edu</u>. Click Next.</li> </ol>        | Microsoft Sign in teststu1@alverno.edu  No account? Create one! Can't access your account? Next Sign-in options                                                                                             |
| 2. Select Work or School account.                                                                                                    | Work or school account<br>Created by your IT department<br>teststu1@alverno.edu                                                                                                    |
| <ol> <li>Enter your Alverno Password and<br/>click Sign in. If asked if you wish to<br/>stay signed in; click Yes.</li> </ol>                 | <ul> <li>▲ ALVERNO<br/>COLLEGE</li> <li>← teststu1@alverno.edu</li> <li>Enter password</li> <li>← forgot my password</li> <li>✓ Forgot my password</li> <li>Sign in</li> <li>▲ No</li> <li>✓ Yes</li> </ul> |
| <ul> <li>4. Once signed in, click on your initials in the upper right corner, and then select View Account from the drop down box.</li> </ul> | <ul> <li>Control College</li> <li>Alverno College</li> <li>Test 1. Student</li> <li>teststu1@alverno.edu</li> <li>Sign in to M ∨</li> <li>View account</li> <li>Open another mailbox</li> </ul>             |

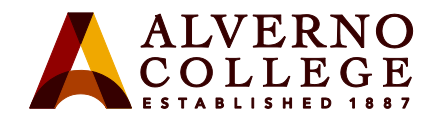

| Task                                                                                                  | Screen Shot                                                                                                    |
|----------------------------------------------------------------------------------------------------|----------------------------------------------------------------------------------------------------|
| 5. Click <b>Update Info</b> in the Security<br>Information section                                    | Image: Constraint of the second second s |
| 6. Click the + <b>Add Method</b> option.                                                              | <ul> <li>Mail - Test 1. Student - Outlook × My Sign-Ins × +</li> <li>ALVERNO My Sign-Ins</li> <li>ALVERNO COLLEGE My Sign-Ins</li> <li>Overview</li> <li>Security info</li> <li>These are the methods you use to sign into your account or reset your pas</li> <li>Fadd method</li> <li>Organizations</li> <li>Devices</li> <li>Privacy</li> <li>Lost device? Sign out everywhere</li> </ul>                                                                                                    |
| <ul> <li>7. Click the Choose a method<br/>dropdown menu; select Phone.<br/>Then click Add.</li> </ul> | Add a method       ×         Which method would you like to add?       ✓         Choose a method       ✓         Authenticator app       ✓         Phone       ✓         Alternate phone       Email         Office phone       ✓                                                                                                    |

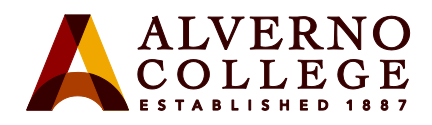

| Task                                                                                                    | Screen Shot                                                                                                    |
|----------------------------------------------------------------------------------------------------|----------------------------------------------------------------------------------------------------|
| <ul> <li>8. Type your cell phone number, area code first. Please do not use spaces, dashes or parentheses. Select Text me a code; click Next.</li> </ul>                                                                                                    | Phone       ×         You can prove who you are by answering a call on your phone or texting a code to your phone.       What phone number would you like to use?         United States (+1)       ✓         Image: Text me a code       Call me         Message and data rates may apply. Choosing Next means that you agree to the Terms of service and Privacy and cookies statement.         Image: Cancel       Next |
| <ol> <li>9. Microsoft will send a text message to<br/>your phone. The body of that text<br/>will contain a 6-digit code. Enter that<br/>code; click Next.</li> </ol>                                                                                                    | Phone We just sent a 6 digit code to O04055 Resend code Back Next I want to set up a different method                                                                                                    |
| <ul><li>10. If you enter the correct code, you'll be greeted with this message. Click Next.</li></ul>                                                                                                    | Phone<br>SMS verified. Your phone was registered successfully.                                                                                                    |
| 11. Success! You have successfully<br>registered for both Multifactor<br>Authentication (MFA) and Self-<br>Service Password Reset (SSPR.).<br>From now on, you'll be able to<br>authenticate from your cell phone via<br>text when you're off campus and<br>change your password directly from<br>within your Alverno Outlook email<br>account. | Success!<br>Great job! You have successfully set up your security info. Choose "Done" to continue signing in.<br>Default sign-in method:                                                                                                    |

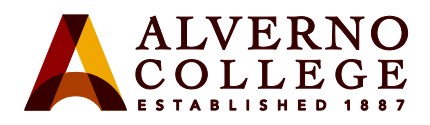

| Task                                                                                                    | Screen Shot                                                                                                    |
|----------------------------------------------------------------------------------------------------|----------------------------------------------------------------------------------------------------|
|                                                                                                    |                                                                                                    |
| 12. It is strongly recommended that<br>you set up a second method at this<br>time – preferably using a personal<br>email address.<br>Click + Add Method again from the                                                                                                    | Security info         These are the methods you use to sign into your account or reset your password.         Set default sign-in method         + Add method         Set phone         Change       Delete         Lost device? Sign out everywhere |
| 13. Click the dropdown menu and select<br>Email this time. Click Add.                                                                                                    | Add a method       ×         Which method would you like to add?          Email       ✓         Cancel       Add                                                                                                    |
| <ul><li>14. Enter a personal email address that you will always have access to (preferably on your mobile device.).</li><li>Then click Next.</li></ul>                                                                                                    | Email ×<br>What email would you like to use?<br>@gmail.com<br>Cancel Next                                                                                                    |
| 15. Microsoft will send an email to your<br>personal email address with a 6-digit<br>code. Enter this 6-digit code into this<br>field and click Next.                                                                                                    | Email ×<br>We just sent a code to gmail.com<br>016546<br>Resend code<br>Back Next                                                                                                    |
| <ul> <li>16. Your will see a message that your email was successfully registered.</li> <li>You are done.</li> <li>NOTE: You can only use email for self-service password reset (SSPR); you will need to use your cell phone for multi-factor authentication (MFA).</li> </ul> | Email was successfully registered X<br>Fri, 03 Sep 2021 21:09:20 GMT                                                                                                    |

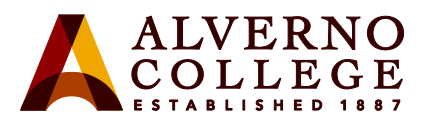

| Task                                                                                                    | Screen Shot                                                                                                    |
|----------------------------------------------------------------------------------------------------|----------------------------------------------------------------------------------------------------|
| <ul> <li>17. Now that you've registered for<br/>MFA/SSPR, you can change your<br/>temporary Alverno password to<br/>something that you will remember.</li> <li>18. Click on <b>Overview</b> in the menu on<br/>the left side of the screen</li> </ul>                                                                                                    | <ul> <li>My Sign-Ins</li> <li>★ +</li> <li>★ → C          <ul> <li>mysignins.microsoft.com/security-info</li> </ul> </li> <li>A LVERNO<br/>Couling Couling My Sign-Ins         <ul> <li>My Sign-Ins</li> </ul> </li> <li>A Overview</li> <li>B Overview</li> <li>B Organizations         <ul> <li>Devices</li> <li>Privacy</li> </ul> </li> <li>B Privacy</li> <li>Couling Couling C</li></ul> |
| 19. Click on <b>Password</b> in the same menu                                                                                                    | My Account ×   ★ C   myaccount.microsoft.com     Image: Security info   Devices     Test 1. Student     Image: Security info   Image: Devices     Test 1. Student                                                                                                    |
| <ul> <li>20. Enter your temporary Alverno password in the Old password field.</li> <li>21. Then, enter a new password twice in the next two fields.</li> <li>22. Please be sure to select a password that meets the following requirements: <ul> <li>a. Contains between 8 and 200 characters;</li> <li>b. Includes a combination of upper and lower-case letters;</li> <li>c. Includes at least one number;</li> <li>d. Does NOT contain part of your name.</li> </ul> </li> <li>23. You're DONE!</li> </ul> | Change password User ID teststu1@alverno.edu Old password Create new password Confirm new password Confirm new password Confirm new password Confirm new password Confirm new password                                                                                                    |